**Proxy Instructions** 

If you are not going to be available to approve absence management for any pay period you will need to proxy your approval to another manager or department chair. The process for creating this proxy is as follows:

- 1) Log on to MyFresnoState
- 2) Click on Manager Self Service from the menu on the left side of your screen
- 3) Click on Approval Proxy
- 4) In the Approval Proxy box, enter the Empl ID number of the manager or department chair that you are designating as your proxy. Enter in a beginning and end date in the From Date and To Date fields. Click the save button.
  - a) You can use the magnifying glass to search and select the appropriate manager if you do not know their Empl ID number.

| Employee Self Service     Manager Self Service     Time Management | Approval Proxy                                                                                                    |
|--------------------------------------------------------------------|----------------------------------------------------------------------------------------------------|
| Learning and                                                       | Eleanor Woods                                                                                                    |
| Development - <u>View Employee Personal</u> Info                   | If you will be temporarily unavailable, you can select an individual to perform management approval functions<br>and receive your system routings |
| - Request Reporting                                                | Approval Proxy                                                                                                    |
| Change<br>- Approve Reporting Change                               | Manager ID:                                                                                                    |
| <ul> <li><u>View Reporting Change</u><br/><u>Status</u></li> </ul> | From Date: (example:12/31/2000)                                                                                                    |
| Approval Proxy     Student Self Service                            | To Date: (example:12/31/2000)                                                                                                    |